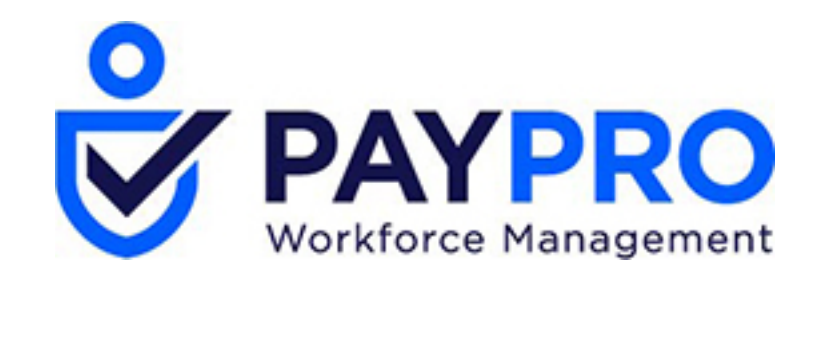

# WORKFORCE ONE

Leave of Absence

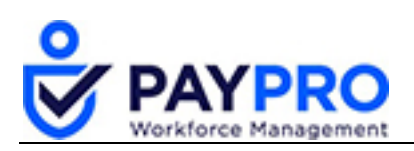

#### CONTENTS

| Leave of Absence: Do I Qualify? | 3  |
|---------------------------------|----|
| Manager Approval                | 6  |
| Employee Review                 | 7  |
| Leave of Absence Profiles       | 8  |
| Create a Case                   | 11 |
| Close a Case                    | 13 |

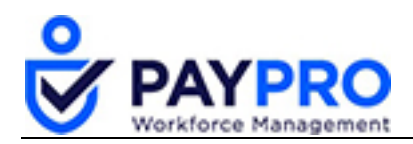

# Leave of Absence: Do I Qualify?

Employees can request a Leave of Absence if given the correct security permissions. This feature functions similarly to a Time Off Request where the employee must enter the Reason, Start and End Date, and Request Type.

Employees must be assigned a Leave of Absence Profile within their Employee Information account. Though it is not required, the employee can determine if they qualify for a leave by answering the questions online, before requesting a leave of absence.

- 1. Select the hamburger menu.
- 2. Select My Account.
- 3. Select My Leave of Absence.
- 4. Select **Request**. *The window below is displayed.*

| Back Home → My Account → My Leave of Absence → Request → Leave of | f Absence Requ | est             | Submit Request View Histor | Do I Qualify For FMLA? |
|-------------------------------------------------------------------|----------------|-----------------|----------------------------|------------------------|
| Leave of Absence Request                                          | 1              | Recent Requests |                            | 1                      |
| Reason*                                                           |                |                 |                            |                        |
| Start Date* IIII<br>Estimated Return Date*                        |                |                 |                            |                        |
| REQUEST TYPE                                                      |                |                 | No Recent Requests         |                        |
| <ul> <li>Continuous</li> </ul>                                    |                |                 |                            |                        |
| Schedule Type 🛛 Monday - Friday 🧹                                 |                |                 |                            |                        |
| Custom 🗸 Total                                                    |                |                 |                            |                        |
| O Intermittent                                                    |                |                 |                            |                        |
| Frequency: Times Per                                              |                |                 |                            |                        |
| Duration: Hours                                                   |                |                 |                            |                        |
| O Intermittent (Weekdays)                                         |                |                 |                            |                        |
| Weeks In Cycle                                                    |                |                 |                            |                        |
| Use Separate Settings                                             |                |                 |                            |                        |
| Totel                                                             |                |                 |                            |                        |
|                                                                   |                |                 |                            |                        |

5. Select the **Do I Qualify For FMLA** button on the top right corner of the screen. *This popup window displays.* 

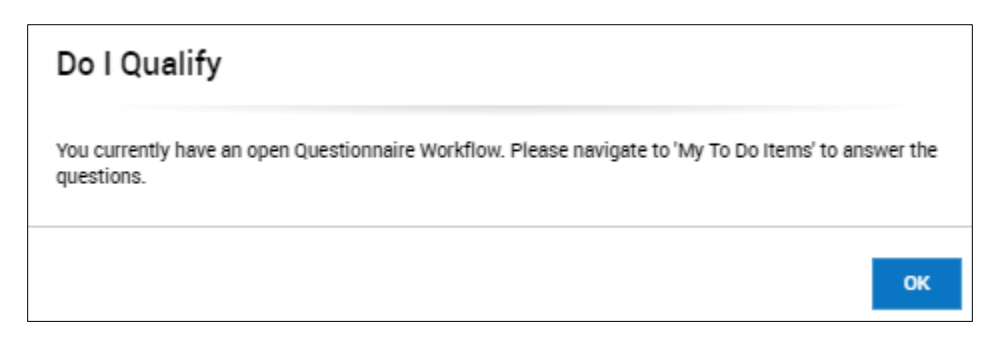

6. Select the **OK** button.

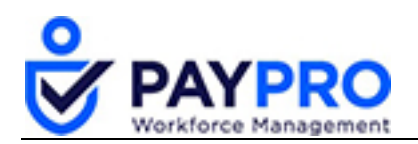

7. Select the bell icon, your to-do items, at the top of your screen. *The window below displays.* 

| Back       | Home $\rightarrow$ My Account $\rightarrow$ My To Do Items |                                                                                                    | Mass Approve Mass Reject   |
|------------|------------------------------------------------------------|----------------------------------------------------------------------------------------------------|----------------------------|
| Rows On Pa | ige 20 🗸 2 Rows 🖔 Refresh Data                             | 💱 Full Screen 🛛 [ Default ] 🤟 🔅 Settings 🗸                                                                                                    | ≣≣ Select Columns 🔥 Export |
|            | ≎<br>То Do Type                                            | Description                                                                                                    | ≎<br>Created               |
|            | = ~                                                        |                                                                                                    | = ~                        |
|            | Workflow: Performance Review Request                       | Employee:<br>Mame: Jennifer Anniston: First Annual Review New (1986/03/15)<br>Scheduled Date: 03/15/1986<br>REVIEW                                       | 03/26/2019 08:508          |
|            | Workflow: Question                                         | Reason: Employee<br>Leave of Absence Question<br>Status: New<br>Is the leave due to your illness, injury, pregnancy, Child birth, or adoption?<br>YES NO | 07/30/2019 01:24p          |

All the questions remain in the highlighted window above. The questions are customizable by client. For purposes of this demonstration, let's assume we've gone through the entire list of questions and the employee is eligible to take the leave.

8. Select **OK** at the end of the questionnaire.

# **Request a Leave of Absence**

- 1. Select the hamburger menu.
- 2. Select My Account.
- 3. Select My Leave of Absence.
- 4. Select **Request**. *The window below is displayed.*

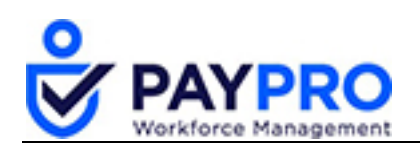

| $\begin{tabular}{c} \textbf{Back} & \textbf{Home} \rightarrow \textbf{My} \mbox{ Account } \rightarrow \textbf{My} \mbox{ Leave of Absence } \rightarrow \textbf{Request} \rightarrow \textbf{Leave } \end{tabular}$ | ve of Absence Requ | est             | Submit Request View History | Do I Qualify For FMLA? |
|----------------------------------------------------------------------------------------------------|--------------------|-----------------|-----------------------------|------------------------|
| Leave of Absence Request                                                                                                    | 1                  | Recent Requests |                             | 1                      |
| Reason*  Start Date* Estimated Return Date*                                                                                                    |                    |                 |                             |                        |
| REQUEST TYPE                                                                                                    |                    |                 | No Recent Requests          |                        |
| Schedule Type Monday - Friday ~                                                                                                    |                    |                 |                             |                        |
| Custom ~ Total                                                                                                    |                    |                 |                             |                        |
| Frequency: Times Per Duration: Hours                                                                                                    |                    |                 |                             |                        |
| <ul> <li>Intermittent (Weekdays)</li> </ul>                                                                                                    |                    |                 |                             |                        |
| Weeks In Cycle                                                                                                    |                    |                 |                             |                        |
| Use Separate Settings                                                                                                    |                    |                 |                             |                        |

5. Enter the reason, start, and estimated return date.

In the Request Type area is where you would customize the type of time off requested. Continuous is a total amount of time with X number of hours spread over Y number of days. Intermittent is X number of times within a period (days or weeks) for a certain number of hours each time. In our example the person is going to be out for one week caring for a family member who is very ill.

6. Select the Submit Request button.

The following window displays showing the request was submitted but not yet approved.

| Back Home > My Account > My Leave of Absence > Request > Leave of Absence Requ  | est    |                      |                 | View History  | Do I Qualify For    | FMLA? |
|---------------------------------------------------------------------------------|--------|----------------------|-----------------|---------------|---------------------|-------|
| Success (1) Hide All                                                            |        |                      |                 |               |                     |       |
| Request submitted.                                                              |        |                      |                 |               |                     |       |
|                                                                                 |        |                      |                 |               |                     |       |
| Leave of Absence Request                                                        | Recent | Requests             |                 |               |                     | 1     |
| Reason* Care for spouse/child/parent with serious ii Start Date* 08/02/2019     |        | ≎<br>Workflow Status | ≎<br>Start Date | ©<br>End Date | ≎<br>Date Submitted |       |
| Estimated Return Date* 09/06/2019                                               | ×      | Created              | 08/02/2019      | 09/06/2019    | 07/29/2019          |       |
| Continuous                                                                      |        |                      |                 |               |                     | _     |
| Schedule Type Monday - Friday                                                   | Notes  |                      |                 |               |                     | 1     |
| Custom Total 0.00                                                               |        |                      |                 |               |                     |       |
| Intermittent Frequency: 0 Times Per 0 Days                                      |        |                      | No Notes Ad     | ded           |                     |       |
| Duration: 0.00 Hours                                                            |        |                      |                 |               |                     |       |
| Intermittent (Weekdays)                                                         |        |                      |                 |               |                     |       |
| Weeks In Cycle 1                                                                |        |                      |                 |               |                     |       |
| Use Separate Settings Use Separate Settings Week 1 Mon Tue Weed Thu Fri Set Sun |        |                      |                 |               |                     |       |

Your request has been successfully submitted and is now waiting for approval.

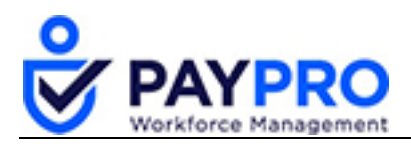

# **Manager Approval**

Now let's log in as the employee's manager and approve or reject this employee's request for a leave of absence. The manager will be alerted to the request when they see their bell with a number on it.

- 1. Select the bell icon that shows you have to-do items.
- 2. Select the pencil icon next to the Leave of Absence request.

| Manager |                              |                                                                 |
|---------|------------------------------|-----------------------------------------------------------------|
| Ø       | Employee:<br>Type:<br>Dates: | Tina Turner (Demo 1) (00113) Continuous 08/02/2019 - 09/06/2019 |

The Leave of Absence request displays for review of the request details.

| Leave of Absence                      | Request                                                 | 1 | Recent | Requests             |                 |               |                     | 1 |
|---------------------------------------|---------------------------------------------------------|---|--------|----------------------|-----------------|---------------|---------------------|---|
| Reason*<br>Start Date*                | Care for spouse/child/parent with serious il 08/02/2019 |   |        | ≎<br>Workflow Status | ≎<br>Start Date | ≎<br>End Date | ≎<br>Date Submitted |   |
| Estimated Return Date*                | 09/06/2019                                              |   |        | Created              | 08/02/2019      | 09/06/2019    | 07/29/2019          |   |
| Contin     Schedule Type     Mon      | uous<br>day - Friday                                    |   | Notos  |                      |                 |               |                     |   |
| Cust                                  | om Total 0.00                                           |   | NULES  |                      |                 |               |                     | 1 |
| Frequency:                            | 0 Times Per 0 Days                                      |   |        |                      | No Notes A      | dded          |                     |   |
|                                       | ittent (Weekdays)                                       |   |        |                      |                 |               |                     |   |
| Weeks In Cycl<br>Use Separate Setting | e 0<br>s                                                |   |        |                      |                 |               |                     |   |
| Total                                 |                                                         |   |        |                      |                 |               |                     |   |

- 3. Select the back button.
- 4. Select either the **Reject** or **Approve** buttons.
- 5. Verify your selection in the pop-up window.

The employee's leave request has been rejected or approved based on your selection above and is now complete.

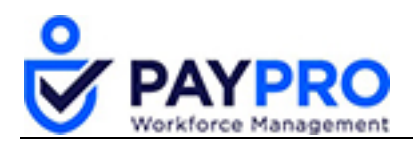

#### **Employee Review**

Now let's log in as the employee to see if our leave request has been approved or rejected.

- 1. Select the hamburger menu.
- 2. Select My Account.
- 3. Select My Leave of Absence.
- 4. Select Request.

The following window will be displayed. Notice on the far right that the leave has been approved.

| Leave of Absence Request                           | 1 | Rece | nt Requests          | 1               |               |                     |
|----------------------------------------------------|---|------|----------------------|-----------------|---------------|---------------------|
| Reason* ~                                          |   |      | ≎<br>Workflow Status | ≎<br>Start Date | ≎<br>End Date | ≎<br>Date Submitted |
| Estimated Return Date*                             |   |      | Approved             | 08/02/2019      | 09/06/2019    | 07/29/2019          |
| Continuous     Schedule Type     Monday - Friday ~ |   |      |                      |                 |               |                     |

The leave has been approved and this request is now completed.

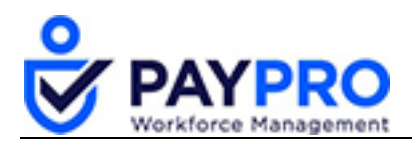

# **Leave of Absence Profiles**

A client can have as many Leave of Absence profiles for different types of employees, for example, Part-time employees may have a different waiting period before becoming eligible for leave than Full-time employees. Therefore, two different profiles can be created to accommodate the different rules.

- 1. Select the hamburger menu.
- 2. Select Company Settings.
- 3. Select Profiles/Policies.
- 4. Select Leave of Absence.
- 5. Select **Profiles**.

The following window displays. While multiple leave of absence profiles are possible, we only have one in our list. Let's review it now.

| Back Home > Company Settings > Profiles/Policies > Leave of Absence > Leave of Absence Profiles |                  |                  |             |             |              | New Leave of A    | osence Profile |
|-------------------------------------------------------------------------------------------------|------------------|------------------|-------------|-------------|--------------|-------------------|----------------|
| Rows On Page 20 $\sim$ 1 Row                                                                    | ") Refresh Data  |                  | Full Screen | [Default] ~ | 🔅 Settings 🗸 | ≣≣ Select Columns | 1 Export       |
|                                                                                                 | ≎<br>Name        | ≎<br>Description |             | į           | ctive        |                   |                |
|                                                                                                 | = v              | = ~              |             | [           | All ~        |                   |                |
| Ø 🗅 🖻                                                                                           | Leave of Absence |                  |             |             |              | Yes               |                |

6. Select the pencil icon to review the Leave of Absence profile. *The following window displays.* 

| Back Home → Con                                   | $\operatorname{spany}$ Settings $\rightarrow$ Profiles/Policies $\rightarrow$ Leave of Al | bsence → Edit Leave of A | Absence Profile Save View/Edit Rules                                                 |
|---------------------------------------------------|-------------------------------------------------------------------------------------------|--------------------------|--------------------------------------------------------------------------------------|
| Leave of Absence Pr                               | ofile                                                                                     | 1                        | Extra Settings                                                                       |
| Name*<br>Description                              | Leave of Absence                                                                          |                          | Case Number Required Last Case Number Auto Increment Case Number From Format (e.g. A |
| Active<br>Auto Run Balance Rules<br>Schedule Type | Monday - Friday ~                                                                         |                          |                                                                                      |
| Approval Workflow<br>Qualifier Questionnaire      | LOA Workflow V X<br>FMLA V X                                                              |                          |                                                                                      |
| FMLA<br>NYS Paid Family Lee                       | ave                                                                                       |                          |                                                                                      |

Rules may be added to Leave of Absence Profiles to control the resetting of balances, entitlements and the creation of time entries when employees are out on leave.

- 7. Select the View/Edit Rules button within their profile.
- 8. Select the Add Rule button. The following window displays. A rule can be defined to enforce a waiting period before an

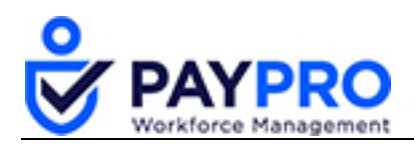

employee can open a leave case. Multiple rules may be used within a profile if rules should vary from one category to another.

| Leave of A   | Absence Rules Lookup     | Х        |
|--------------|--------------------------|----------|
| Rows On Pag  | e 100 ~ 10 Rows 🖔        | \$<br>đ  |
| Click here t | o expand grouped columns |          |
|              | Ome         Description  |          |
|              | like ~                   |          |
| Category: E  | alance Ungroup           | <b>^</b> |
| 口            | Balance Notification     |          |
| þ            | Expire Leave Time Taken  |          |
| þ            | Set Leave Time Taken     |          |
| Category: D  | ays Ungroup              |          |
| 口            | Calculate Total Days Off |          |
| Category: E  | intitlement Ungroup      | _        |
| 山            | Entitlement Time         |          |
| þ            | Look Back                |          |
| 臣            | Waiting Period           |          |
| Category: T  | îme Ungroup              | •        |

- 9. Select the flag next to the Waiting Period Entitlement.
- 10. Select the pencil on the next window to configure the waiting period. *The following pop-up displays.*

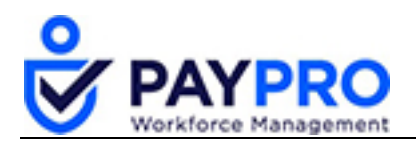

| Settings                                                   | Х |
|------------------------------------------------------------|---|
| A Entitlement Time rule is required to follow this rule.   |   |
| Leave of Absence Category $~$ FMLA $\sim$                  |   |
| Use Date Hired $\checkmark$ For Calculating Waiting Period |   |
| Time Before Employee Can Use Category 60 Days 🗸            |   |
| Effective From 🗰 To                                        |   |
|                                                            |   |
|                                                            |   |
|                                                            |   |
|                                                            |   |
|                                                            |   |
|                                                            |   |
|                                                            |   |
|                                                            |   |
|                                                            |   |
|                                                            |   |
| Cancei Save                                                |   |

- 11. Enter all applicable information and select the **Save** button.
- 12. Select **Save** on the following window.

The rules have now been updated on this Leave of Absence profile.

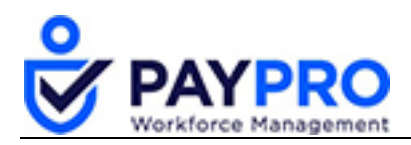

### **Create a Case**

Once an employee is given a leave of absence, the employer will create a case. The case is used to track what kind of leave was taken, reason, how much, and what dates. Within the case you can view the leave balances like amount given, taken, and remaining.

Supporting documentation can be uploaded in the case (doctor's notes or other communication) relating to the leave. The employer can also run various reports in the case. Let's create and take a look at cases now.

- 1. Select the hamburger menu.
- 2. Select My Employees.
- 3. Select Employee Leave Maintenance.
- 4. Select **Cases**. *The following window will display.*

| • | Bac             | Add Net Add Net Add Ne |                     |                    |                                |                   |                    | Add New                                    |                   |                                                       |                 |
|---|-----------------|----------------------------------------------------------------------------------------------------|---------------------|--------------------|--------------------------------|-------------------|--------------------|--------------------------------------------|-------------------|-------------------------------------------------------|-----------------|
|   | Rows<br>Start I | On Page<br>Date:                                                                                                    | 20 🗸<br>Calendar Ra | 6 Rows 🖱 Refrest   | Data<br>Est. End Date: Calenda | r Range 🗸 🛛 All 🗸 | Actual End Date:   | [Default] → 🔅 So<br>Calendar Range → 🛛 All | ettings v Trilter | <ul> <li>Select Columns</li> <li>Employees</li> </ul> | s 🏦 Export      |
|   |                 |                                                                                                    |                     | ≎<br>Employee Name | ≎<br>Employee EIN              | ≎<br>Start Date   | ≎<br>Est. End Date | ≎<br>Actual End Date                       | ≎<br>Status       | ≎<br>Substatus                                        | Resolution Type |
|   |                 |                                                                                                    |                     |                    | starts with 🗸                  | = ~               | = ~                | = ~                                        | = ~               | = ~                                                   | -               |
|   | 0               | ×                                                                                                    | F                   | Catherine Jones    | Demo 1                         | 07/01/2014        | 08/08/2014         |                                            | Open              |                                                       | Î               |
|   | ø               | ×                                                                                                    | E                   | Tina Turner        | Demo 1                         | 08/02/2019        | 09/06/2019         |                                            | Open              |                                                       |                 |
|   |                 |                                                                                                    |                     |                    |                                |                   |                    |                                            |                   |                                                       |                 |

5. Select **Add New** button from top right of window. *This pop-up will display.* 

| Add New Case           |       |   |        |
|------------------------|-------|---|--------|
| Employee*              |       |   | × &    |
| Reason*                |       | ~ | ]      |
| Start Date*            | iii i |   |        |
| Est. End Date*         |       |   |        |
| Ignore Look Back Rules |       |   |        |
|                        |       |   |        |
|                        |       |   | Cancel |

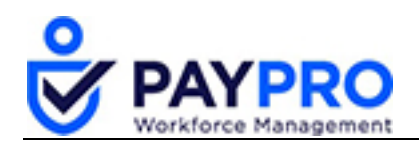

- 6. Select an employee from the drop-down menu.
- 7. Select a reason from the drop-down menu.
- 8. Enter a start and end date.
- 9. Assign a case number if required.
- 10. Select the **OK** button.
- 11. Select **Save** on the Case window.

The case has now been successfully completed.

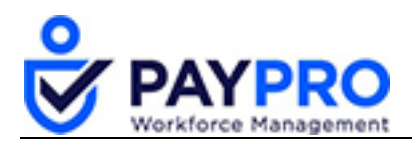

# **Close a Case**

Let's assume the employee has returned from leave. We will need to update their file to show the date they've returned and close their case.

- 1. Select the hamburger menu.
- 2. Select My Employees.
- 3. Select Employee Leave Maintenance.
- 4. Select Cases.

The following window will display.

| Back            | Back     Home > My Employees > Employee Leave Maintenance > Cases |                     |                                   |                        |                   |                    |                                          | Add New                   |                                      |                      |
|-----------------|-------------------------------------------------------------------|---------------------|-----------------------------------|------------------------|-------------------|--------------------|------------------------------------------|---------------------------|--------------------------------------|----------------------|
| Rows<br>Start [ | On Page<br>Date: 0                                                | 20 ∨<br>Calendar Ra | 6 Rows 🖔 Refresh<br>nge 🗸 🛛 All 🗸 | Est. End Date: Calenda | r Range 🗸 🛛 All 🗸 | Actual End Date:   | [Default] → 🔅 Sa<br>Calendar Range → All | ettings v <b>Y</b> Filter | Ell Select Columns er: All Employees | s 🏦 Export           |
|                 |                                                                   |                     | ≎<br>Employee Name                | ≎<br>Employee EIN      | ≎<br>Start Date   | ≎<br>Est. End Date | C<br>Actual End Date                     | ≎<br>Status               | ≎<br>Substatus                       | C<br>Resolution Type |
|                 |                                                                   |                     | = ~                               | starts with 🗸          | = ~               | = ~                | = ~                                      | = ~                       | = ~                                  | -                    |
| ø               | ×                                                                 | R                   | Catherine Jones                   | Demo 1                 | 07/01/2014        |                    |                                          | Open                      |                                      | Î                    |
| Ø               | ×                                                                 | R                   | Tina Turner                       | Demo 1                 | 08/02/2019        | 09/06/2019         |                                          | Open                      |                                      |                      |
|                 |                                                                   |                     |                                   |                        |                   |                    |                                          |                           |                                      |                      |

5. Select the pencil icon to modify (or close) the case. *The case window will display.* 

|                                          | Back Home → My Employees → Employee Leave Maintenance → Cases → Case |                                                          |         |  |  |  |  |  |  |  |  |
|------------------------------------------|----------------------------------------------------------------------|----------------------------------------------------------|---------|--|--|--|--|--|--|--|--|
| Employee: 🔗 Tina Turner (Demo 1) (00113) |                                                                      |                                                          |         |  |  |  |  |  |  |  |  |
|                                          | General Time                                                         | Supporting Information 🖉 Edit Tabs                       |         |  |  |  |  |  |  |  |  |
|                                          |                                                                      |                                                          |         |  |  |  |  |  |  |  |  |
|                                          | Leave of Absence Ca                                                  | ase                                                      | 1       |  |  |  |  |  |  |  |  |
|                                          | Name                                                                 | Tina Turner Status Open                                  |         |  |  |  |  |  |  |  |  |
|                                          | Reason                                                               | Care for spouse/child/parent with serious il Substatus   |         |  |  |  |  |  |  |  |  |
|                                          | Ignore Look Back Rules                                               |                                                          |         |  |  |  |  |  |  |  |  |
|                                          | Start Date*                                                          | 08/02/2019 🗰 Est. End Date* 09/06/2019 🗰 Actual End Date | <b></b> |  |  |  |  |  |  |  |  |
|                                          | Case #                                                               |                                                          |         |  |  |  |  |  |  |  |  |
|                                          |                                                                      |                                                          |         |  |  |  |  |  |  |  |  |
|                                          | Comment                                                              |                                                          |         |  |  |  |  |  |  |  |  |

6. Enter the actual date they returned to work.

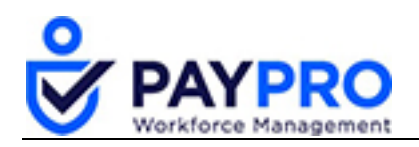

- 7. Select the **Save** button.
- 8. Select the **Close Case** button.

The following pop-up will display.

| Close Case       |              |   |           |
|------------------|--------------|---|-----------|
| Resolution Type* |              | ž |           |
|                  | Back to Work | 6 |           |
|                  | Light Duty   | 5 |           |
|                  | Termination  |   | Cancel OK |

- 9. Select a resolution type from the drop-down menu.
- 10. Select OK.

The case is now closed.